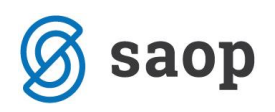

## Nastavitev novega odbitnega deleža

Za tiste organizacije, ki morajo pri uveljavljanju odbitka vstopnega DDV upoštevati odbitni delež je potrebno odbitni delež za leto 2018 izračunati in ga vnesti v program. Najprej v modulu **Davek na** *dodano vrednost N / Šifranti / Odbitni deleži* spremenimo naziv odbitnega deleža ali pa vnesemo nov odbitni delež.

V letu 2017 smo imeli npr. odbitni delež 2%

| 1 | 률 Saop Davčno knjigov |                         | _       |       |              | $\times$ |   |    |    |   |
|---|-----------------------|-------------------------|---------|-------|--------------|----------|---|----|----|---|
|   | Odbitni deleži        |                         |         | I     | $\mathbf{A}$ |          | 8 | Ðj | Ro |   |
| L | Naziv odb. deleža     |                         | م 5     | 0 ÷ □ | Vsi za       | apisi    |   | ì  | Ľ  | Ø |
| E | Šifra odb. deleža     | 🔻 Naziv odb. deleža     | Privzet |       |              |          |   |    |    | ^ |
| Þ | 003                   | Odbitni delež 2017 - 2% |         |       |              |          |   |    |    |   |
| L |                       |                         |         |       |              |          |   |    |    |   |

V letu 2018 pa imamo npr. odbitni delež 3%

| Г | 률 Saop Davčno knjigo | vodstvo - Podjetje - Trgovina na del |         |        | _        |   |   | Х  |   |
|---|----------------------|--------------------------------------|---------|--------|----------|---|---|----|---|
|   | Odbitni deleži       |                                      |         | 1 🏹    | 1        | 8 | Ð | R) |   |
| L | Naziv odb. deleža    |                                      | Q 50    | ÷ □ Vs | i zapisi |   | ì | Ľ  | Ø |
| E | Šifra odb. deleža    | ▼ Naziv odb. deleža                  | Privzet |        |          |   |   |    | ^ |
| Þ | 003                  | Odbitni delež 2018 - 3%              |         |        |          |   |   |    |   |
| L |                      |                                      |         |        |          |   |   |    |   |

Nato pa v **Davek na dodano vrednost N / Šifranti / Obdobja** za vsa obdobja v stolpec odbitni delež vnesemo nov podatek odbitnega deleža.

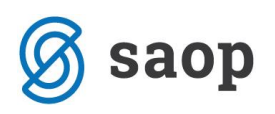

| 😹 Saop Davčno knjigovodstvo - Podjetje - Trgovina na debelo in drobno |         |          |      |            |                 |                        |    | _                           |           |                             | ×           |       |
|-----------------------------------------------------------------------|---------|----------|------|------------|-----------------|------------------------|----|-----------------------------|-----------|-----------------------------|-------------|-------|
| C                                                                     | bdobja  |          |      |            |                 |                        |    |                             | I.        | $\mathbf{\dot{\mathbf{x}}}$ |             |       |
|                                                                       |         | Leta     | 2018 |            |                 |                        |    |                             |           |                             |             |       |
|                                                                       |         | Mese     |      |            |                 |                        | Q  | 50 📑 🗆 Vsi zapisi           |           |                             |             |       |
|                                                                       | ▼ Mesec | Datum o  | d    | Datum do   | Odbitni delež ( | D <mark>t</mark> dobje |    | Obr. po plačani realizaciji | Zaključer | no                          |             | ^     |
| ▶                                                                     | 1       | 01.01.20 | 018  | 31.01.2018 | 3               |                        | 1  |                             |           |                             |             |       |
|                                                                       | 2       | 01.02.20 | 018  | 28.02.2018 | 3               |                        | 2  |                             |           |                             |             |       |
|                                                                       | 3       | 01.03.20 | 018  | 31.03.2018 | 3               |                        | 3  |                             |           |                             |             |       |
|                                                                       | 4       | 01.04.20 | 018  | 30.04.2018 | 3               |                        | 4  |                             |           |                             |             |       |
|                                                                       | 5       | 01.05.20 | 018  | 31.05.2018 | 3               |                        | 5  |                             |           |                             |             |       |
|                                                                       | 6       | 01.06.20 | 018  | 30.06.2018 | 3               |                        | 6  |                             |           |                             |             |       |
|                                                                       | 7       | 01.07.20 | )18  | 31.07.2018 | 3               |                        | 7  |                             |           |                             |             |       |
|                                                                       | 8       | 01.08.20 | )18  | 31.08.2018 | 3               |                        | 8  |                             |           |                             |             |       |
|                                                                       | 9       | 01.09.20 | )18  | 30.09.2018 | 3               |                        | 9  |                             |           |                             |             |       |
|                                                                       | 10      | 01.10.20 | )18  | 31.10.2018 | 3               |                        | 10 |                             |           |                             |             |       |
|                                                                       | 11      | 01.11.20 | 018  | 30.11.2018 | 3               |                        | 11 |                             |           |                             |             |       |
|                                                                       | 12      | 01.12.20 | 018  | 31.12.2018 | 3               |                        | 12 |                             |           |                             |             |       |
|                                                                       |         |          |      |            |                 |                        |    |                             |           |                             |             |       |
|                                                                       |         |          |      |            |                 |                        |    |                             |           |                             |             |       |
|                                                                       |         |          |      |            |                 |                        |    |                             |           |                             |             |       |
|                                                                       |         |          |      |            |                 |                        |    |                             |           | _                           |             | ~     |
|                                                                       | 12      |          |      |            |                 |                        |    | AB Odkleni                  |           | sti                         | <b>√</b> Bo | otrdi |
| Sk                                                                    | rbnik   |          | 006  |            |                 |                        |    |                             |           |                             | _           |       |

## Zaloge

Uporabniki modula *Materialno skladiščno poslovanje* morajo urediti nastavitev odbitnega deleža še v nastavitvah modula → *Nastavitve programa* → polje: 'Odbitni delež DDV', kot je prikazano na spodnji sliki. Odbitni delež navajamo v odstotku DDVja, ki si ga smemo odbijati.

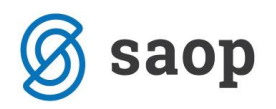

| 🔋 Saop I                       | Materialno s               | kladišč          | íno poslovar                | nje - SAOP d.o.o.               |                            |                                    | _        |          | <                                  |
|--------------------------------|----------------------------|------------------|-----------------------------|---------------------------------|----------------------------|------------------------------------|----------|----------|------------------------------------|
| <u>K</u> njiženje <del>•</del> | Ši <u>f</u> rant           | i <del>-</del>   | <u>I</u> zpisi <del>+</del> | <u>P</u> ripomočki <del>•</del> | <u>N</u> astavitvo<br>Nast | e 🔹 Poročila 🔹<br>tavitve programa | Zapri    |          | <b>*</b>                           |
|                                | 🔋 Saop N                   | Aateria          | lno skladiščr               | no poslovanje                   |                            |                                    | -        |          | – 🗆 X                              |
|                                | Nastavitv                  | e prog           | grama                       |                                 | 📝 🔚 🔶 🖻 😒                  |                                    |          |          |                                    |
|                                | Splošno P                  | redp <u>r</u> ej | emi <u>E</u> AN             |                                 |                            |                                    |          |          |                                    |
|                                |                            |                  | Leto                        | 2018                            |                            |                                    |          |          |                                    |
|                                | Šifra šifranta za stranke  |                  |                             | 1                               | SAOP d.o.o.                |                                    |          |          |                                    |
|                                | Šifra šifranta za artikle  |                  |                             | 1                               | SAOP d.o.o.                |                                    |          |          |                                    |
|                                | Šifra šifranta za konte    |                  |                             | 1                               | SAOP d.o.o.                |                                    |          |          |                                    |
|                                | Šifra šifranta za SM in SN |                  |                             | 1                               | SAOP d.o.o.                |                                    |          |          |                                    |
| JanezB                         | Šifra                      | šifrant          | a za analitike              | 1                               | SAOP d.o.o.                |                                    |          |          |                                    |
|                                | Šifra                      | a upora          | bnika za VRP                |                                 |                            |                                    |          |          |                                    |
|                                | Šifra                      | a upora          | bnika za FAK                | 1                               | SAOP d.o.o.                |                                    |          |          |                                    |
|                                | Šif                        | ra upor          | abnika za DK                | 1                               | SAOP d.o.o.                |                                    |          |          |                                    |
|                                | Šifra                      | a upora          | bnika za NDK                | 1                               | SAOP d.o.o.                |                                    |          |          |                                    |
|                                | Šit                        | fra upor         | abnika za PP                | 1                               | SAOP d.o.o.                |                                    |          |          |                                    |
|                                | Šifra                      | a upora          | bnika za TDR                | 1                               | SAOP d.o.o.                |                                    |          |          |                                    |
|                                | ě                          | ifra evi         | idenčne cene                |                                 |                            |                                    |          |          |                                    |
|                                |                            | Odbi             | tni delež DDV               | 3,00 💼                          | %                          |                                    |          |          |                                    |
|                                |                            |                  |                             |                                 |                            |                                    |          |          |                                    |
|                                |                            |                  | Šifra                       | 0000001                         | SAOP d.o.o.                |                                    |          |          |                                    |
|                                | Šifra dor                  | nače de          | enarne enote                | 978                             | EUR Evro                   |                                    |          | Prvi vno | os: 22.12.2017 13:31:49            |
|                                |                            |                  |                             |                                 |                            |                                    |          |          | JanezB<br>vil: 22 12 2017 13:31:49 |
|                                |                            |                  | Od                          | 01.01.2018                      | ▼ Do                       | 31.01.2019                         | •        | . opro   | JanezB                             |
|                                | Tipi <u>s</u> kla          | dišč             | ନ୍ତ୍ର <u>C</u> eniki        | IIIIII Či                       | alci                       | III Ročni terminali                | 🚑 Iiskaj |          | X <u>O</u> pusti √ <u>P</u> otrdi  |
|                                | JanezB                     |                  | 001                         |                                 |                            |                                    |          |          | 1.                                 |

\*\*\* Navodila pripravljena z različico iCentra 2018.02.003, z naslednjimi dopolnitvami programa se navodila lahko spremenijo v skladu z objavljenimi novostmi na spletni strani: http://help.icenter.si/sl/zgodovina-razlicic in http://podpora.saop.si/ .

Šempeter pri Gorici, 22. 02. 2018

SAOP d.o.o.